(Aspekte der Thermodynamik in der Strukturbiologie)

## Einführung in die Bioinformatik

Wintersemester 2012/13 16:00-16:45 Hörsaal N100 B3

Peter Güntert

# Finding information: Literature Proteins Alignments

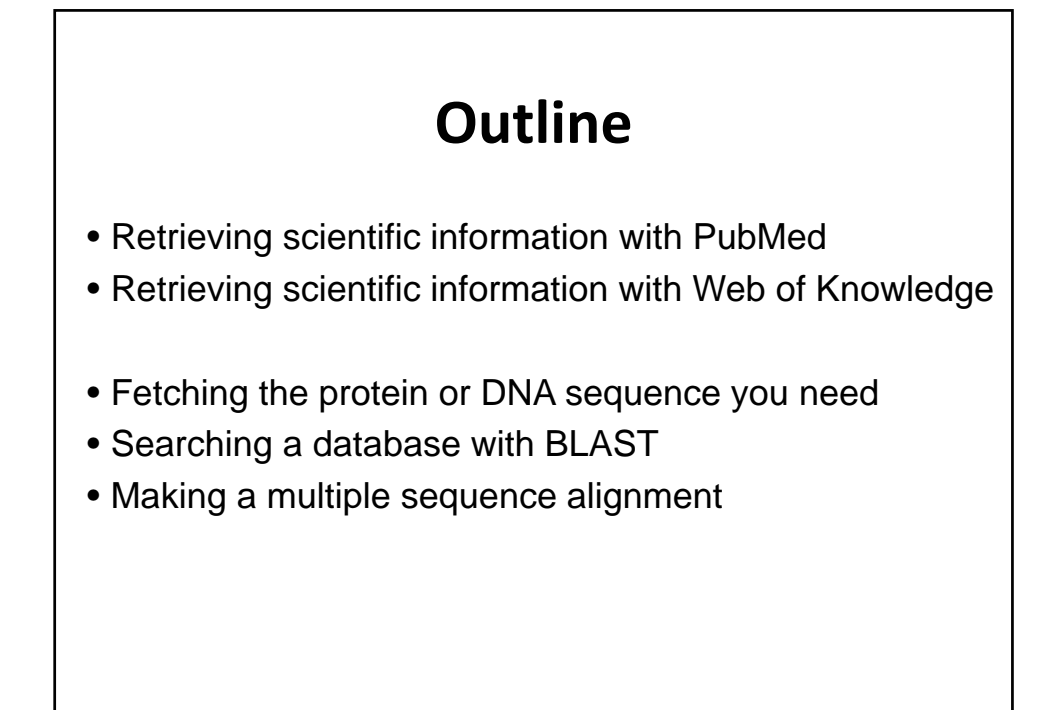

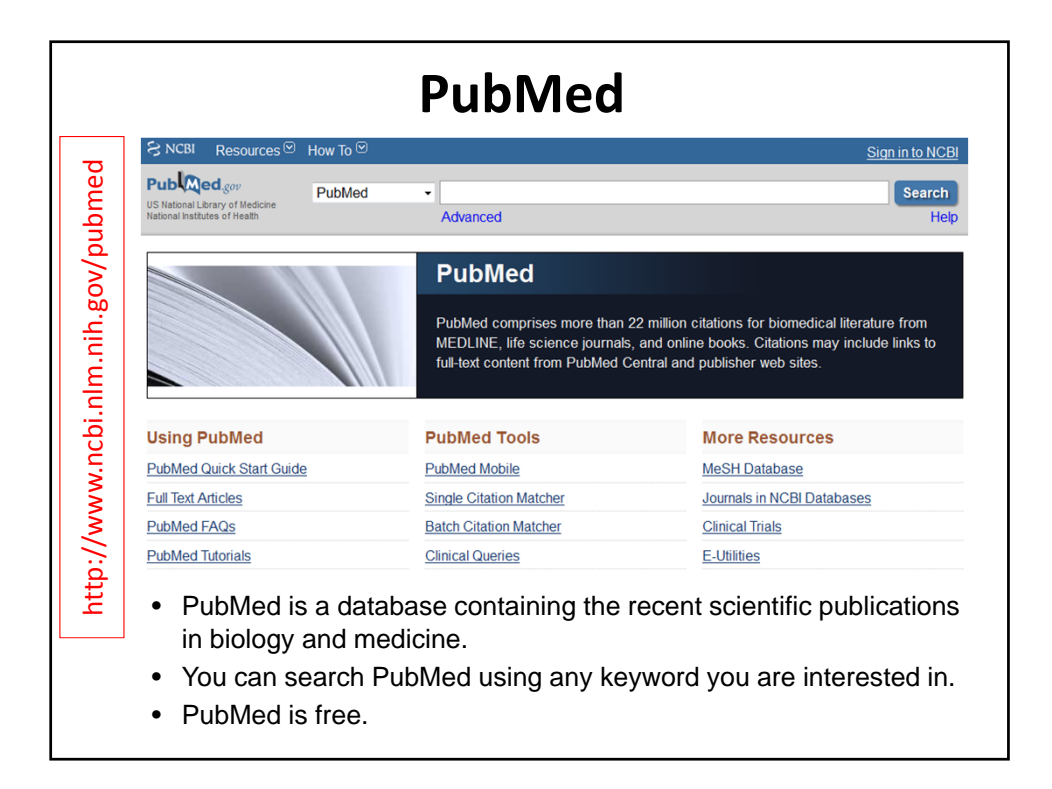

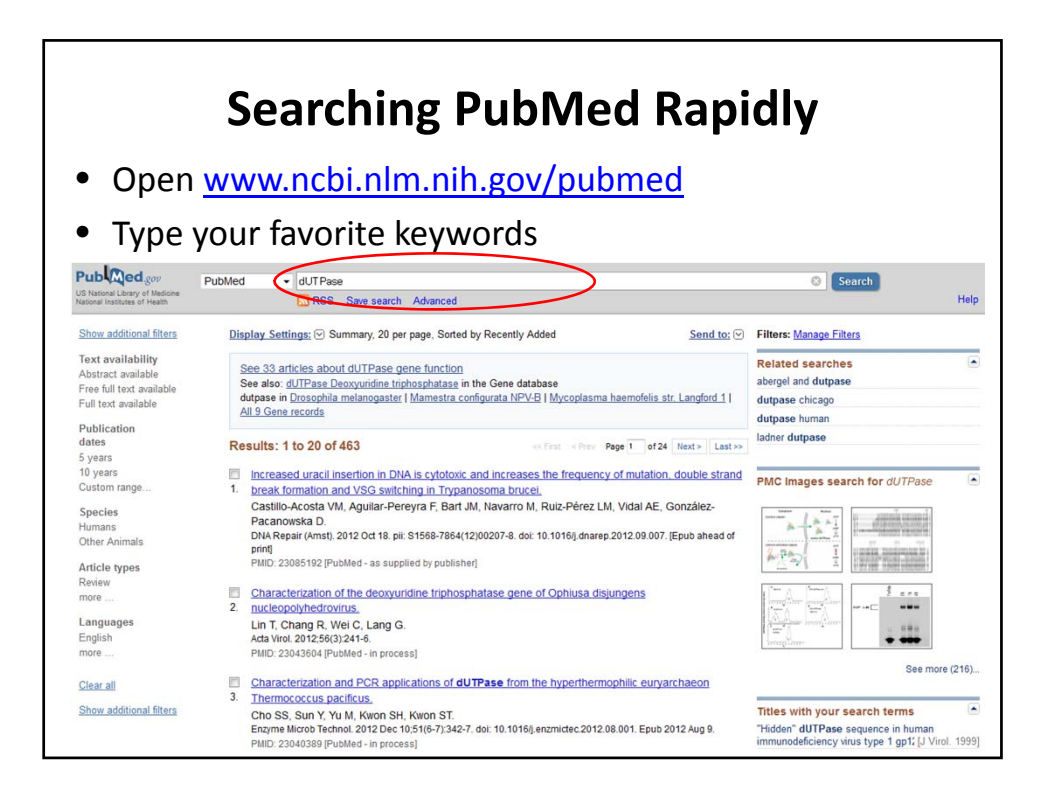

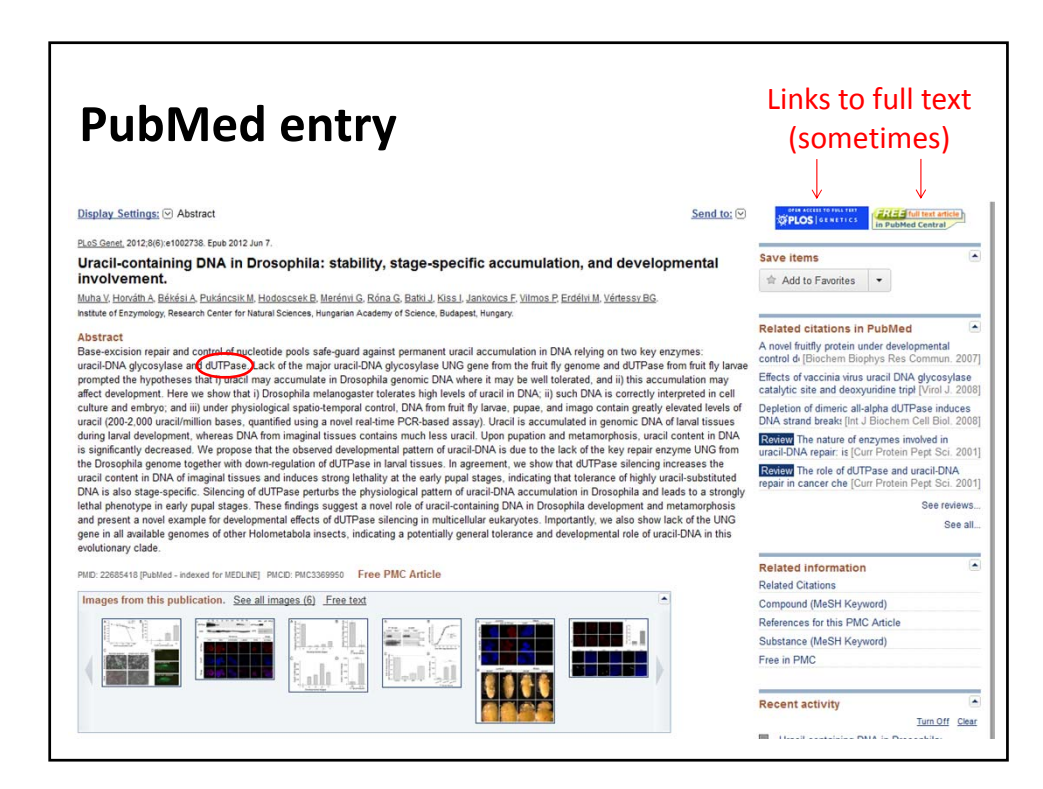

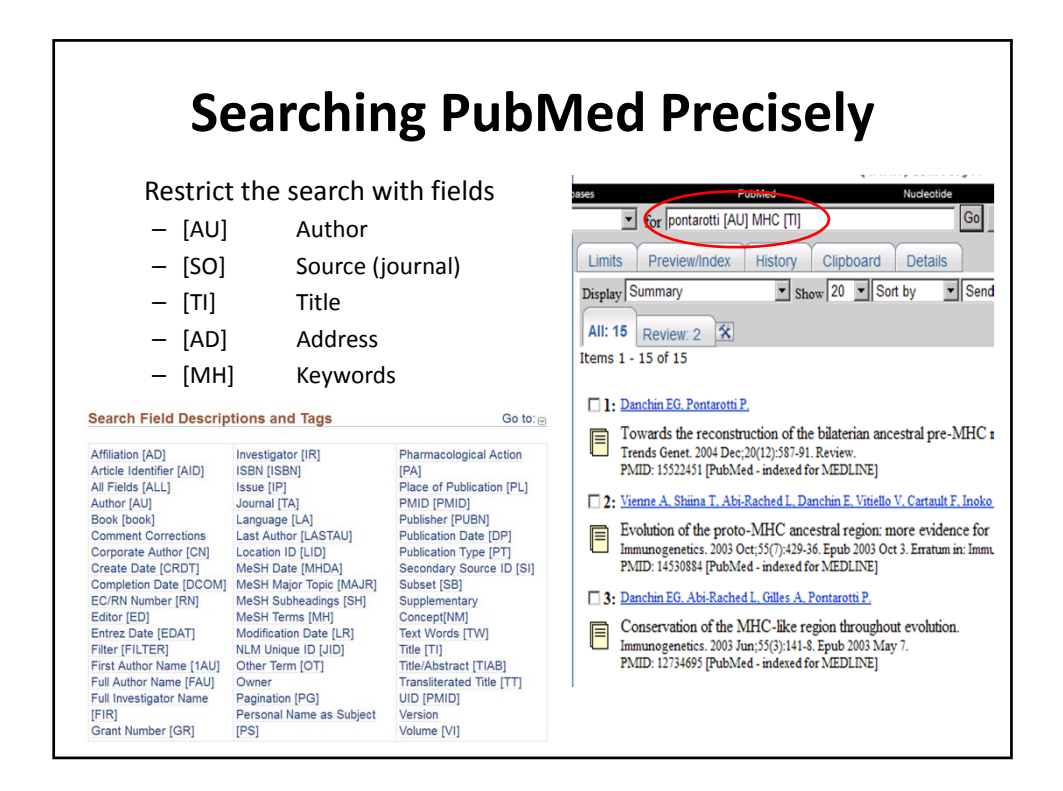

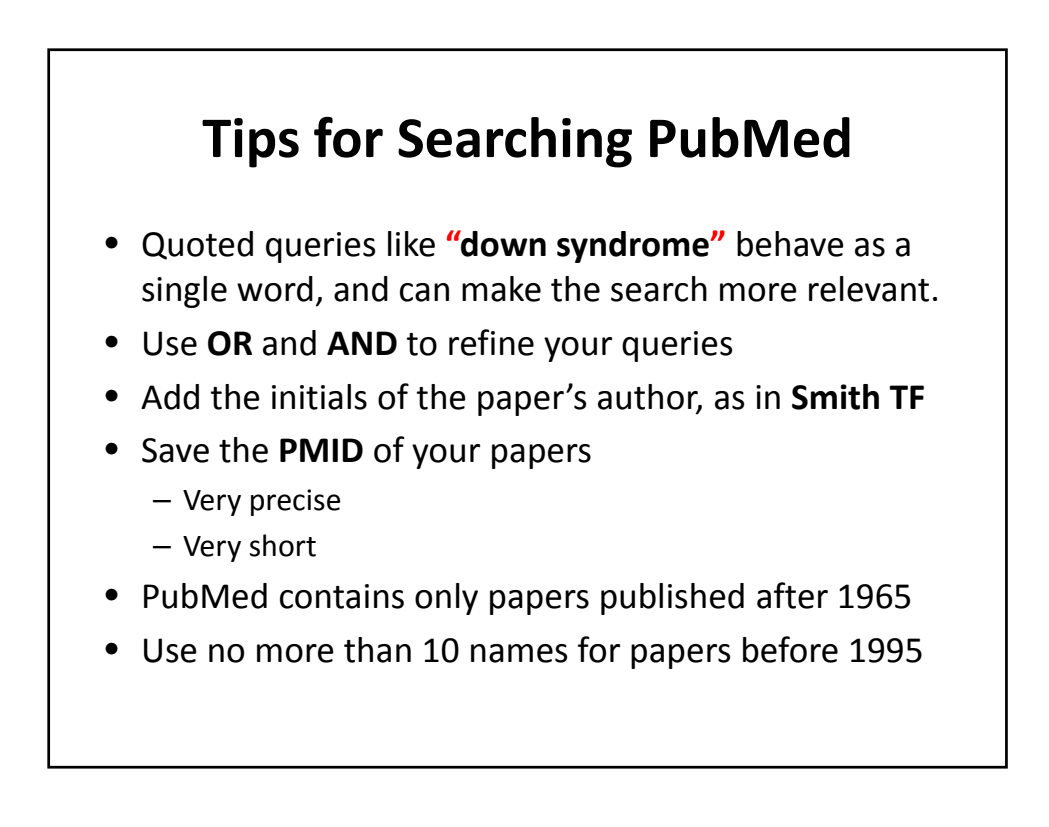

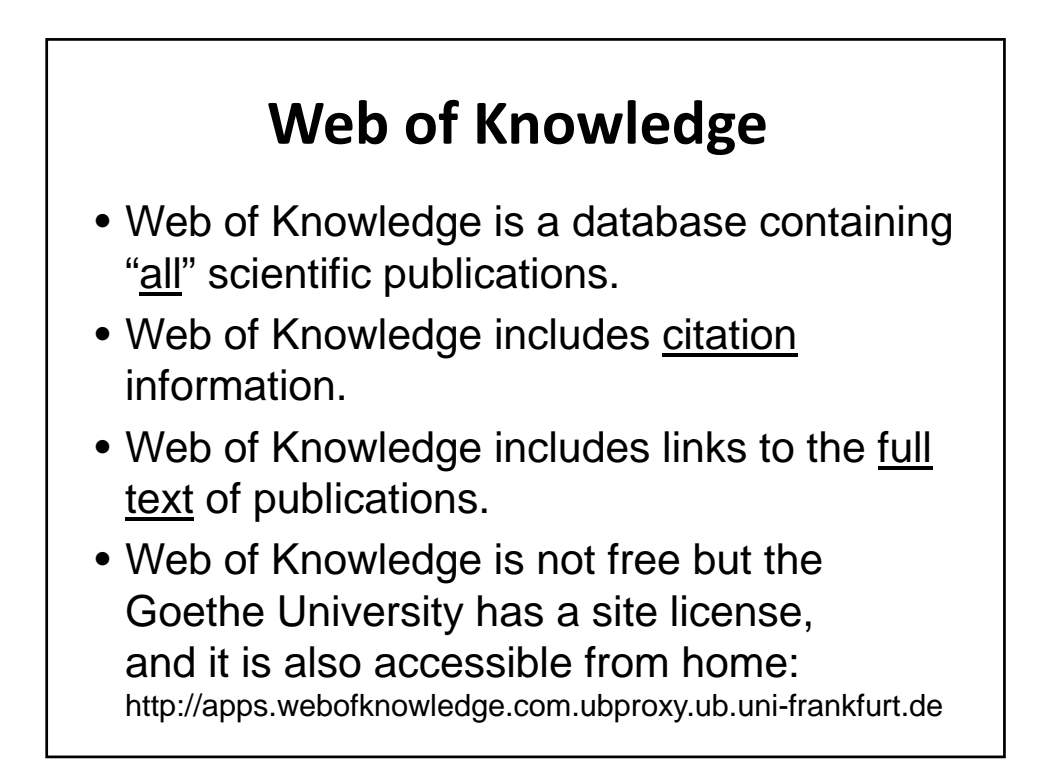

|           | WEB OF KNOWLEDGE <sup>SM</sup> DISCOVERY STARTS HERE                                                                                   |
|-----------|----------------------------------------------------------------------------------------------------|
|           | Go to mobile site   Sign In   Marked List (0)   My EndNote Web   My ResearcherID   My                                                  |
| edge.com/ | All Databases Select a Database Web of Science Additional Resources<br>Search Search History Compound Marked List (0)<br>All Databases |
| knowle    | Search                                                                                                    |
| /ebof     | AND<br>Example: O'Brian C* OR OBrian C* in Author                                                                                      |
| w.sdc     | AND  Example: oil spill* mediterranean                                                                                                 |
| p://ap    | Add Another Field >> Author<br>ResearcherID<br>Search Clear Searches must be in Englis Editor                                          |
| htt       | Group Autnor United Technologies  Group Autnor  DOI  Current Limits: (To save these permanently, sign in or register.)  Year Published |
|           | Elimespan     Address     Address     Address                                                                                          |
|           | From 1900 to 2012 (default is all years)                                                                                               |

| All Databases                                                                                                    |                                                                                                    |
|----------------------------------------------------------------------------------------------------|----------------------------------------------------------------------------------------------------|
| Results Author=(Kobilka B)<br>Timespan=All Years.<br>Search language=English L                                                                                                    | emmatization=On Scientific WebPlus View Web Results >>                                                                                                    |
| Results: 302                                                                                                    | Sort by: Publication Date newest to oldest                                                                                                    |
| Refine Results Search within results for Databases Research Domains Refine SCENCE TECHNOLOGY SCOLAL SCENCES Research Areas Refine BIOCHEMISTRY MOLECULAR BIOLOGY PHARMACOLOGY PHARMACY CCELL BOLOGY CARDIOVASCULAR SYSTEM CARDIOVASCULAR SYSTEM CA | Create Citation Report     (I)    (I)     (I)     (I) |
| Document Types                                                                                                    |                                                                                                    |
| Authors                                                                                                    | 3. Title: Ligand-Specific Interactions Modulate Kinetic, Energetic, and Mechanical<br>Properties of the Human beta(2) Adrenergic Receptor                                                                                                    |
| Group/Corporate Authors  Editors                                                                                                    | Author(s): Zocher, Michael; Fung, Juan J.; Kobilka, Brian K.; et al.<br>Source: STRUCTURE Volume: 20 Issue: 8 Pages: 1391-1402 DOI: 10.1016/j.str.2012.05.010<br>Published: AUG 8 2012<br>Times Cited: 1 (from All Databases)                                                                                                    |
| <ul> <li>Funding Agencies</li> <li>Funding Agencies - Chinese</li> </ul>                                                                                                    | tee® Volltextsuche (→ Full Text) [ ⊕-View abstract ]                                                                                                    |

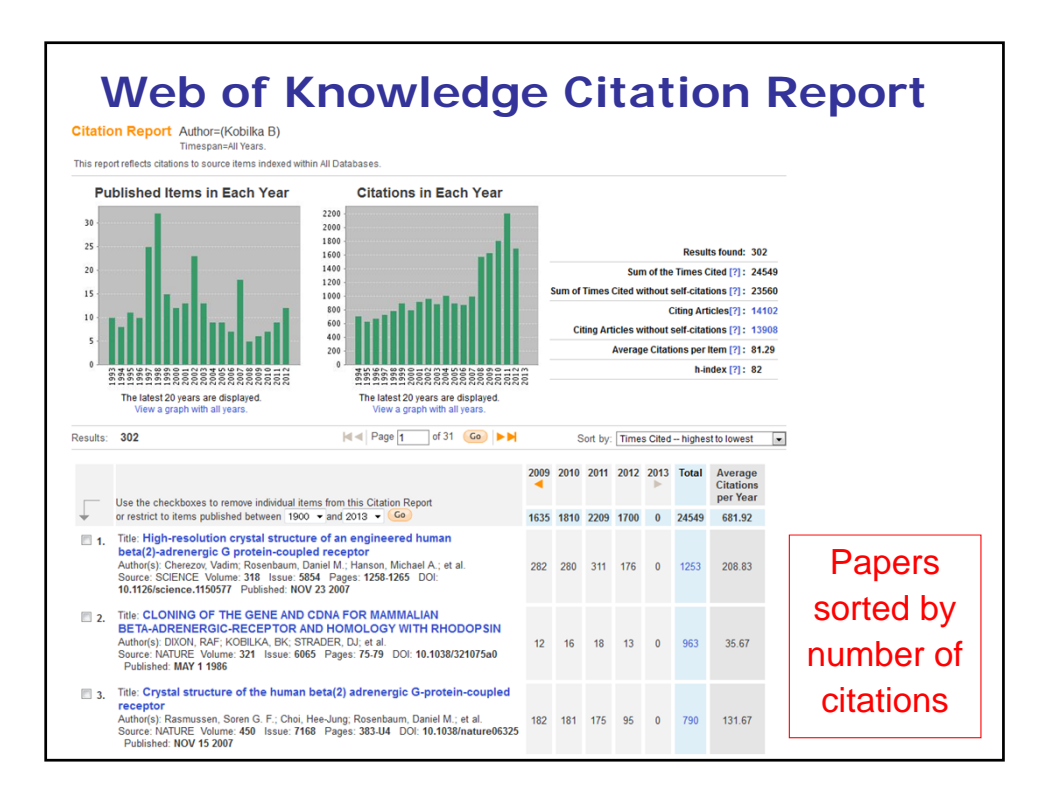

### *h*-Index

- Gegeben: *n* Publikationen, die  $C_1 \ge C_2 \ge ... \ge C_n$  Mal zitiert werden
- Definition *h*-Index: *h* so, dass  $C_h \ge h$  und  $C_{h+1} \le h+1$
- Beispiel: h = 20 bedeutet: Es gibt 20 Publikationen, die 20 oder mehr Mal zitiert werden.
- Der *h*-Index wird hoch, wenn es viele Publikationen gibt, die viel zitiert werden.
- Der *h*-Index bleibt klein, wenn
  - viele Publikationen nur selten zitiert werden
  - nur einzelne Publikationen sehr oft zitiert werden

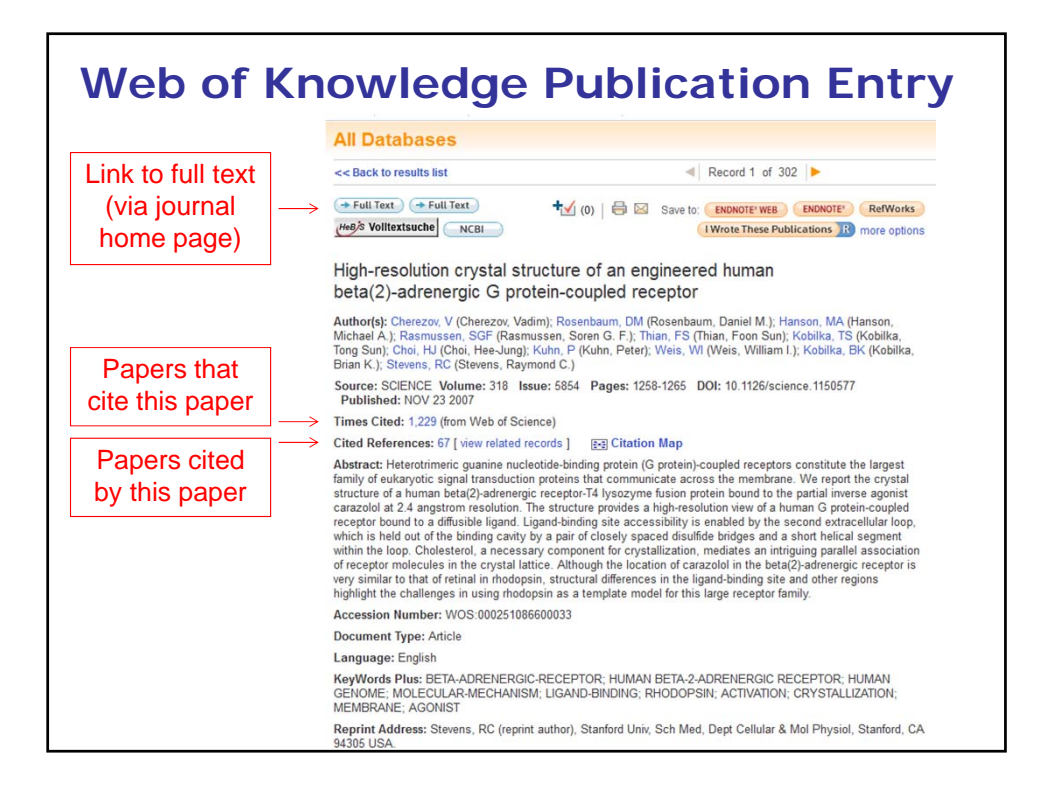

#### **Retrieving Protein Sequences in UniProtKB** Contact · Documentation/Help ID Mapping Search Blast Align Retrieve Search in Query Protein Knowledgebase (UniProtKB) -Search Advanced Search » Clear WELCOME • UniProtKB is a database The mission of UniProt is to provide the scientific community with a containing all the proteins comprehensive, high-quality and freely accessible resource of protein sequence with known functions and functional information. What we provide UniProtKB is available from the www.uniprot.org or from UniProtKB Protein knowledgebase, consists of two sections: the ExPAsy server at \* Swiss-Prot, which is manually annotated and reviewed www.expasy.ch/sprot/ TrEMBL, which is automatically annotated and is not reviewed • ExPASy: Expert Protein Includes complete and reference proteome sets Analysis System UniRef Sequence clusters, used to speed up sequence similarity searches. • ExPASy contains many useful UniParc Sequence archive, used to keep track of sequences and online tools their identifiers Supporting data Literature citations, taxonomy, keywords, subcellular locations, cross-referenced databases and more.

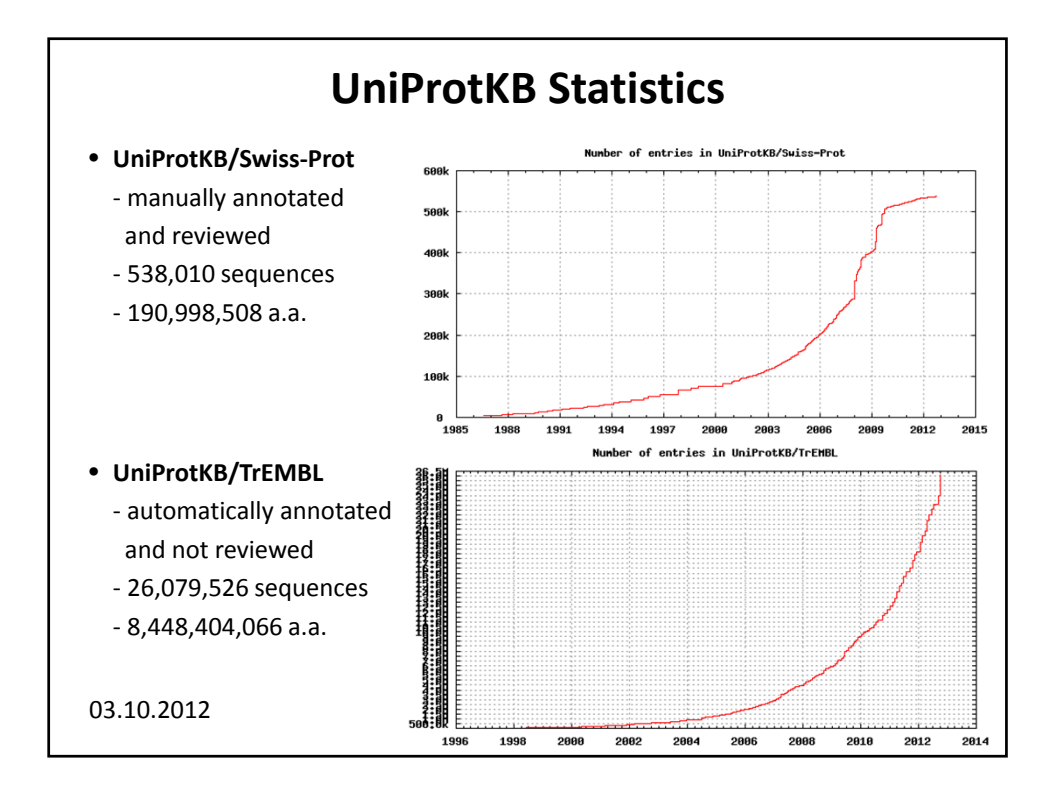

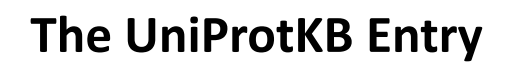

- Each UniProtKB entry is dedicated to a protein
- A UniProtKB entry summarizes everything that is known about a given protein
- The entry contains functional information and links to other databases mentioning this protein

| - · ·                              | P19338 (NUCL_HUMAN)<br>Last modified October 3, 2012.                                                    | r Contribute<br>♀ Send feedback<br>♀ Read comments (0) or add your own                                                                                                    |                                                                                                    |  |  |  |  |
|------------------------------------|----------------------------------------------------------------------------------------------------|----------------------------------------------------------------------------------------------------|----------------------------------------------------------------------------------------------------|--|--|--|--|
| lypical                            | 🐉 Clusters with 100%, 90%, 50% identity   🗅 Documents (6)   🎯 Third-party data text xml rdf/xml gff fast |                                                                                                    |                                                                                                    |  |  |  |  |
|                                    | Names Attributes Ge<br>Cross-refs Entry info Do                                                          | e annotation · Sequences · References ·                                                                                                    |                                                                                                    |  |  |  |  |
| UniProtKB                          | Names and origin                                                                                         |                                                                                                    |                                                                                                    |  |  |  |  |
| Entry                              | Protein names                                                                                            | Recommended name:<br>Nucleolin<br>Alternative name(s):<br>Protein C23                                                                                                    |                                                                                                    |  |  |  |  |
| Drotoin name                       | Gene names                                                                                               | Name:NCL                                                                                                    |                                                                                                    |  |  |  |  |
| <ul> <li>Protein name</li> </ul>   | Organism                                                                                                 | Homo sapiens (Human) [Reference proteome]                                                                                                    |                                                                                                    |  |  |  |  |
|                                    | Taxonomic identifier                                                                                     | 9606 [NCBI]                                                                                                    |                                                                                                    |  |  |  |  |
| <ul> <li>Protein</li> </ul>        | Taxonomic lineage                                                                                        | Eukaryota > Metazoa > Chordata > Craniata > Vertebrata > Euteleostomi > Mammalia > Eutheria ><br>Euarchontoglires > Primates > Haplorrhini > Catarrhini > Hominidae > Homo                                                                                                    |                                                                                                    |  |  |  |  |
| function                           | Protein attributes                                                                                       |                                                                                                    |                                                                                                    |  |  |  |  |
| Dibliography                       | Sequence length                                                                                          | 710 AA.                                                                                                    |                                                                                                    |  |  |  |  |
| • ырновгарну                       | Sequence status                                                                                          | Complete.                                                                                                    |                                                                                                    |  |  |  |  |
|                                    | Sequence processing                                                                                      | The displayed sequence is further processed into a mature form.                                                                                                    |                                                                                                    |  |  |  |  |
| <ul> <li>Links to other</li> </ul> | Frutem existence at protein level                                                                        |                                                                                                    |                                                                                                    |  |  |  |  |
| databases                          | General annotation (Comments)                                                                            |                                                                                                    |                                                                                                    |  |  |  |  |
| – Structure                        | Function                                                                                                 | Nucleolin is the major nucleolar protein of growing eukaryotic cells. It is found associated with<br>intranucleolar chromatin and pre-ribosomal particles. It induces chromatin decondensation by binding<br>to histone H1. It is thought to play a role in pre-RNA transcription and nbosome assembly. May play<br>a role in the process of transcriptional elongation. Einds RNA oligonucleotides with 5-UUAGGG-37<br>repeats more tightly than the telomeric single-stranded DNA 5-TTAGGG-3-Tepeats. [net 9] |                                                                                                    |  |  |  |  |
| – Domains                          | Subunit structure                                                                                        | Identified in a mRNP granule complex, at least compo                                                                                                    | sed of ACTB, ACTN4, DHX9, ERG, HNRNPA1,                                                                                                    |  |  |  |  |
| – Function                         |                                                                                                    | mixed inv.20, mixed in 44, FMR4PU, Mixeller, Mixeller, Mixeller, S. Mixeller, N. C. PABEC, PABEC, FABENT, RF<br>SYNCRIP, TROVEZ, YBX1 and untranalated mRNAs.<br>the SWAP complex that consists of NPM1, N.CL/nucl<br>complex which is at least composed of HATISF1TIA:<br>and CCHT, RNA polymerase is I.SUPT61, and NCL/n<br>RMM4/Ag/Gly-rich domains) with TEKT. the interaction<br>Interacts with KEBBL interacts with G2F1. This intega<br>G2F1. Interacts with NVL (mat1) (mat1) (mat1) (mat1)             | Interaction in Strat, ITSVAB, IG-28F1, ILE2,<br>I-D0, RPS3, RPS3A, RPS3A, RPS3A, RPS3A, RPS3A, RPS3A, RPS3A, RPS3A, RPS3A, RPS3A, RPS3A, RPS3A, RPS3B, RPS3B, RPS3B,<br>Interacts with APTX and NSUN2. Component of<br>eolin, PARP1 and SWAP70. Component of SR<br>SF1, the P-TEFb complex components CDK9<br>ucleolin. Interactics via RRM1 and C-terminal<br>in is important for nucleolar localization of TERT.<br>Iction is important for nucleolar localization of<br>at 9 (Ref 2) (Ref 3) |  |  |  |  |

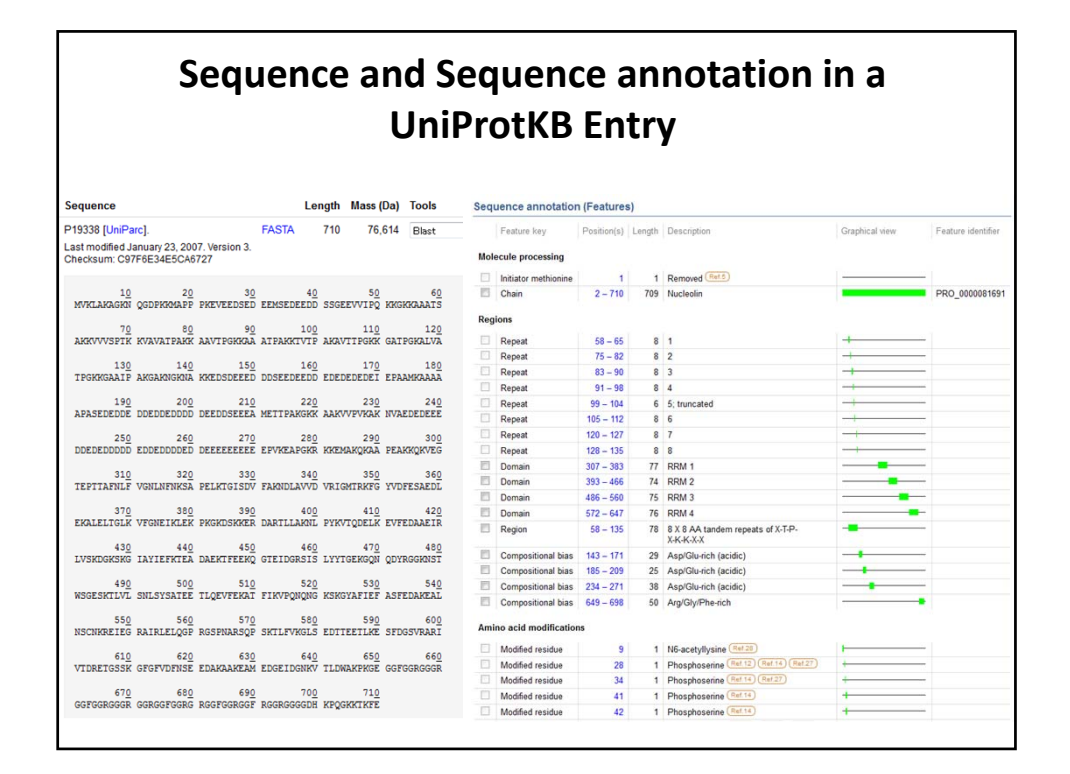

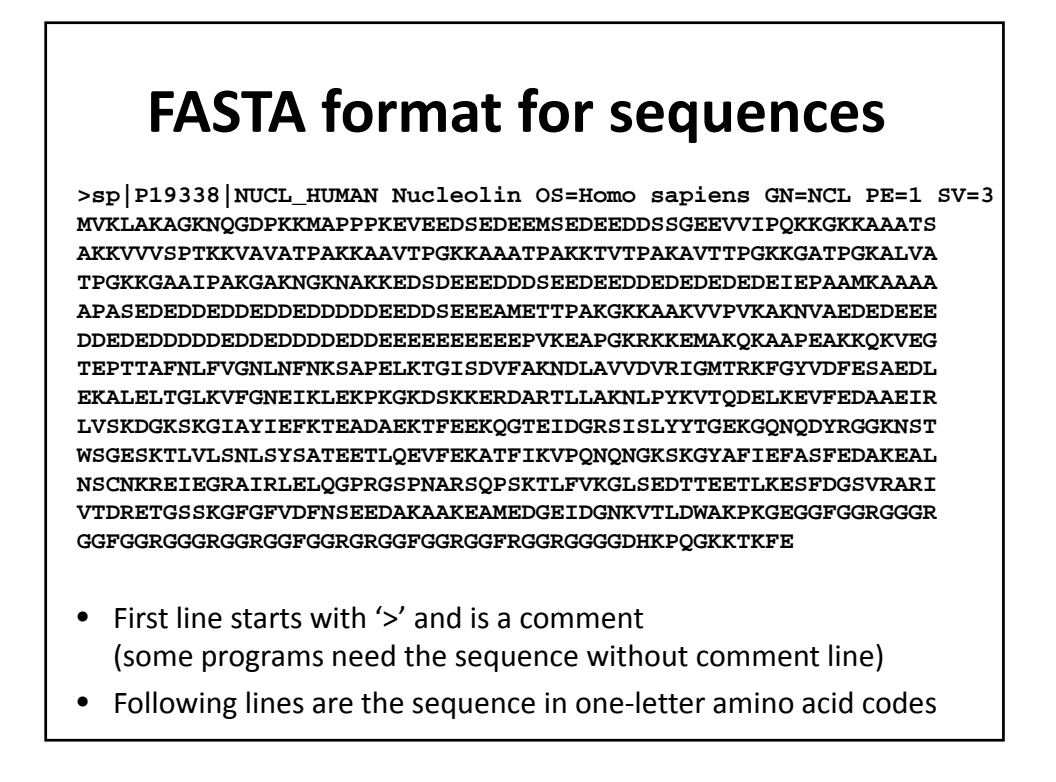

# **Looking for DNA Sequences**

- There are many types of DNA sequences •
- The most common are •
  - Regulatory regions, often before genes
  - Untranslated regions, often around the genes
  - Protein-coding regions
  - Intergenic regions (between the genes)
- All these sequences can be found in GenBank ٠

### Fetching a DNA Sequence at the NCBI

- SNCBI Resources How To Navigate to www.ncbi.nlm.nih.gov /Genbank/
- Type in a keyword.
- matching your keyword.
- Point, click, and explore...

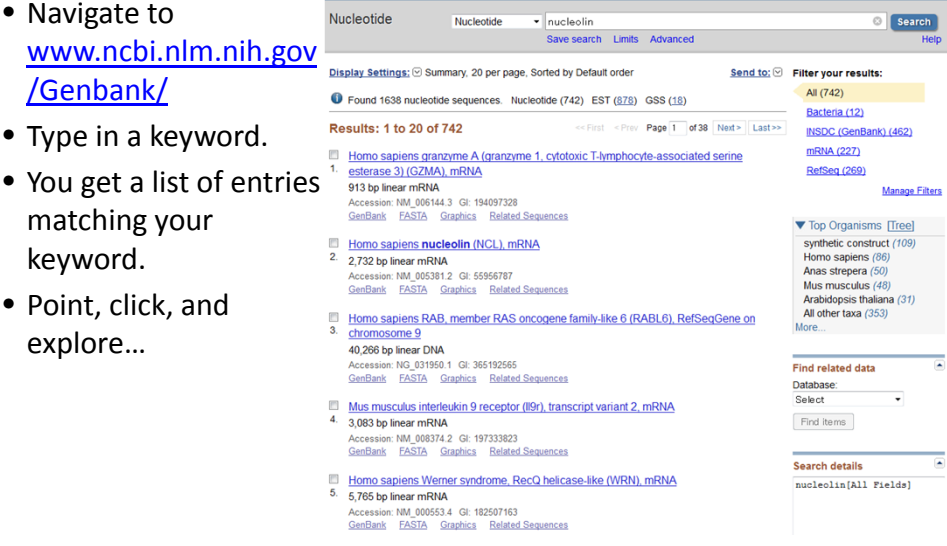

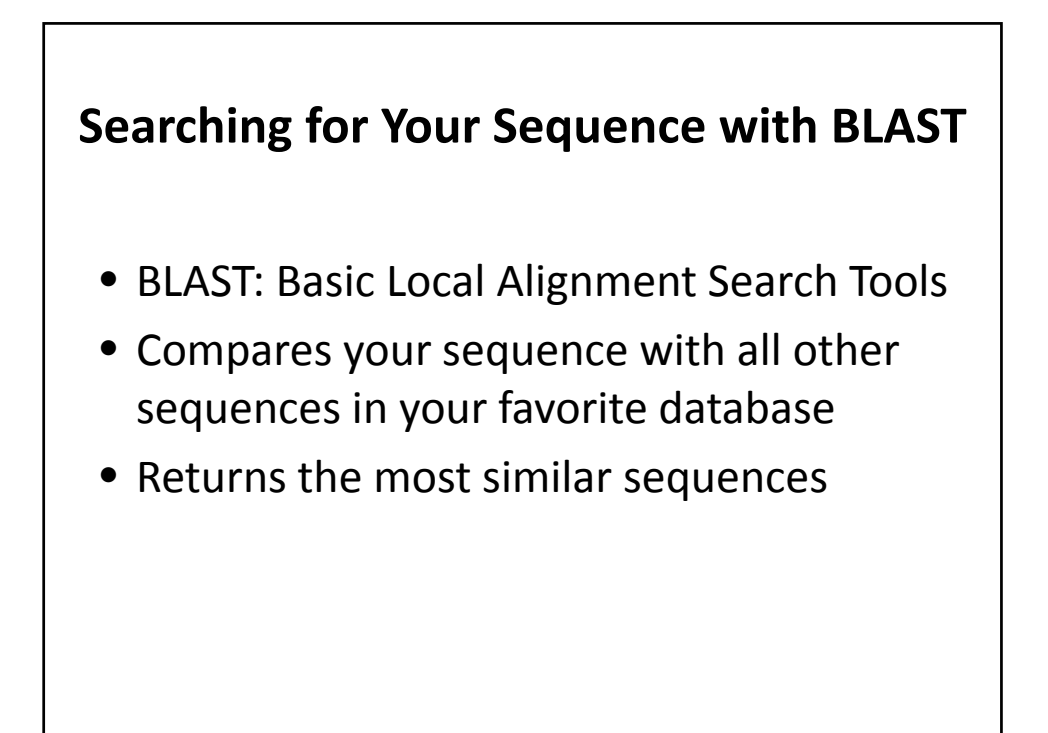

| 38 [UniParc].<br>nodified January 23                                                                                 | 8, 2007. Ver                                                                                                    | FAS <sup>®</sup><br>sion 3.                                                                                                    | TA 710                                                                                                    | 76,614                                                                                                    | Blast v go                                                                                                    |
|----------------------------------------------------------------------------------------------------|----------------------------------------------------------------------------------------------------|----------------------------------------------------------------------------------------------------|----------------------------------------------------------------------------------------------------|----------------------------------------------------------------------------------------------------|----------------------------------------------------------------------------------------------------|
| ast/uniprot                                                                                                    |                                                                                                    |                                                                                                    |                                                                                                    |                                                                                                    | -                                                                                                    |
| Y                                                                                                    |                                                                                                    |                                                                                                    |                                                                                                    |                                                                                                    | Downloads · Contact · Documentation/He                                                                                                    |
| Blast                                                                                                    | / F                                                                                                    | lign                                                                                                    | Retrieve                                                                                                    | ID Mapping                                                                                                    |                                                                                                    |
| NUCL_HUMAN Nucle<br>SDFKKMAPPFKEVEED<br>VAVATPAKKAAVTPGK<br>GAKNGKNAKKEDSD<br>DEDDEDDDDEDDEEDDSE<br>DDEDDDDEDDEEEEEE | olin OS=H<br>SEDEEMSED<br>KAAATPAKK<br>EEDDDSEED<br>EEAMETTPA<br>EEEEPVKEA<br>Threshold                                                                        | omo sapiens<br>EEDDSSGEEVV<br>TVTPAKAVTTP<br>EEDDEDEDEDE<br>KGKKAAKVVPV<br>PGKRKKEMAKQ<br>Matrix                                                                                                    | GN=NCL PE=1<br>IPQKKGKKAAAAT<br>SKKGATPGKALVJ<br>DEIEPAAMKAAAJ<br>KAKNVAEDEDEEH<br>KAAPEAKKQKVEC<br>Filtering                                                                                                    | Blast     Clear     « Options     at                                                                                                    | For a sequence similarity search, enter<br>• a protein or nucleotide sequence<br>• a UniProt identifier, e.g.<br>P00750 or A4_BUMAN or UPI00000000<br>More                                                                                                    |
| +                                                                                                    | 10 👻                                                                                                    | Auto •                                                                                                    | <ul> <li>None</li> </ul>                                                                                                    | •                                                                                                    | yes • 250 •                                                                                                    |
|                                                                                                    | Blast<br>niProt identifier<br>NUCL_HUMAN Nucle<br>SDPKKMAPPPKEVEED<br>ZAVATPARKAAVTPGK<br>KGAKNGKNAKKEDSDE<br>DEDEDDDDEEDDEE<br>DDEDDDDEEDDEE<br>DDEDDDDEEDDEE | Blast A<br>niProt identifier<br>NUCL_HUMAN Nucleolin OS=H<br>SDPKKMAPPPKEVEEDSEDEEMSED<br>VAVATPARKAAVTPGKKAAATPAKK<br>KGAKNGKNAKKEDSDEEEDDSEEE<br>DEDDEDDDDEEDDSEEEAMETTPA<br>DDEDDDDEEDDSEEEAMETTPA<br>DDEDDDDEEDDSEEEAMETTPA<br>DDEDDDDEEDDSEEAMETTPA<br>DDEDDDDEEDDSEEAMETTPA<br>DDEDDDDEEDDSEEAMETTPA<br>DDEDDDDEEDDSEEAMETTPA<br>DDEDDDDEEDDSEEAMETTPA<br>DDEDDDDEEDDSEEAMETTPA | Blast     Align       niProt identifier     NUCL_HUMAN Nucleolin OS=Homo sapiens       SDPKKMAPPFKEVEEDSEDEEMSEDEEDDSSGEEVV.     VAVATPAKKAAVTPGKKAAATPAKKTVTPAKAVTFPK       KGAKNGKNAKKEDSDEEEDDSEEDEEDDEDEDEDE     EDDEDEDDDDEDEDESEDSEEDEMSETTPAKGKAAKVVEVI       DDEDDEDDDEDEEDESEDSEEDEMSETTPAKGKAAKVVEVI     DDEDDEDDDEDEDESEDSEEDSEEDSEKKAAKVVEVI       DDEDDEDDDEDEEDESEDSEEDSEEDSEEDSEENSETTPAKGKAAKVEMAKQ     Threshold Matrix       v     10     v | Blast     Align     Retrieve       niProt identifier     NUCL_HUMAN Nucleolin OS=Homo sapiens GN=NCL PE=1       SDPKKMAPPPKEVEEDSEDEEMSEDEEDDSSGEEVVIPQKKKKAAATS       SDPKKMAPPFKEVEEDSEDEDSEDEEDEDDEDEDEDEDEDEDEDEDEDEDE | Blast     Align     Retrieve     ID Mapping       niProt identifier     ID     ID |

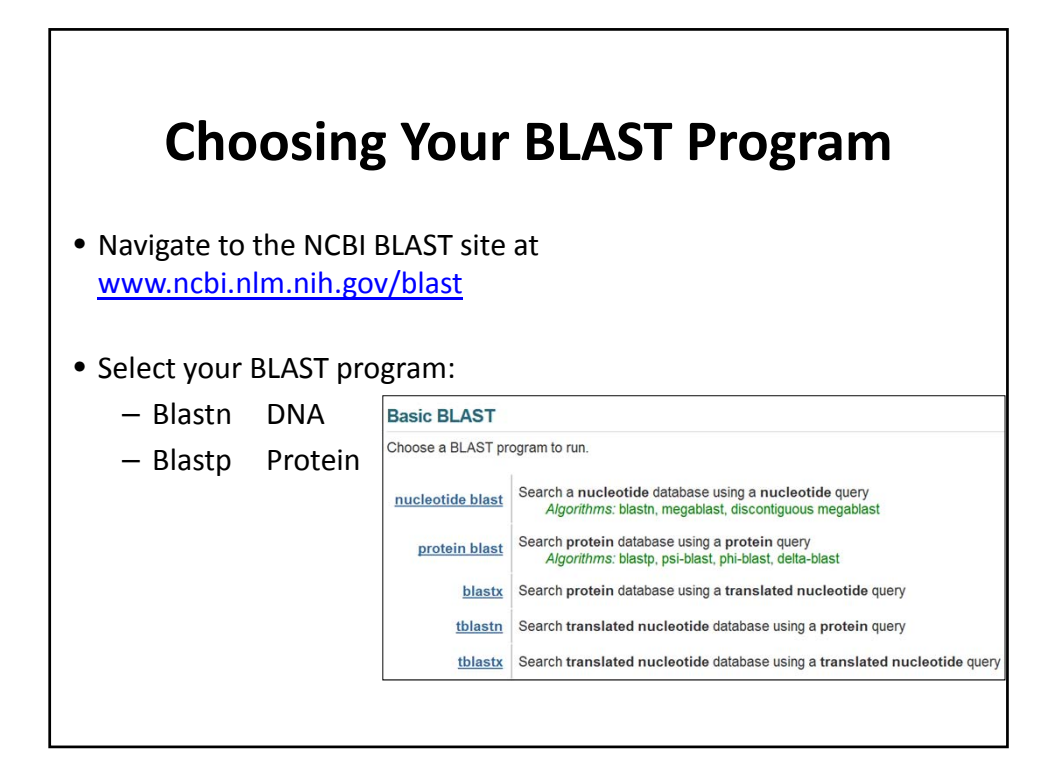

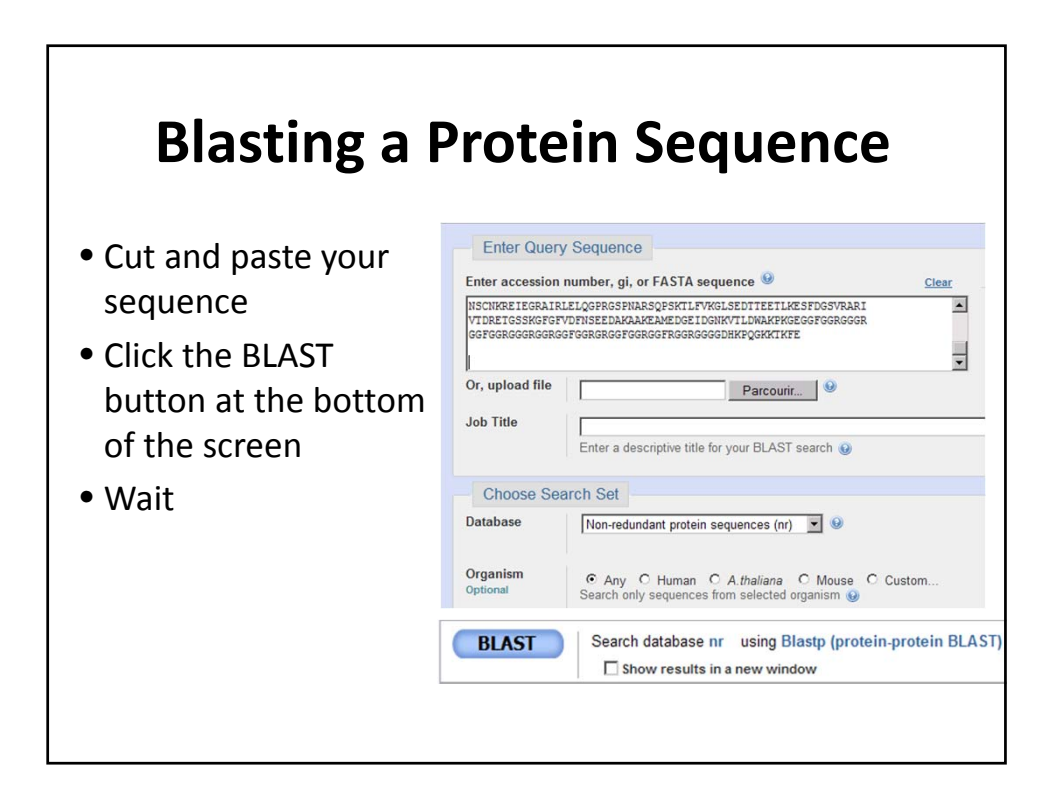

| NP         005372.2         nucl           XP         003821912.1         PRE           XP         001116949.2         PRE | eolin [Homo sapiens] >sp P19338.3 NUCL_HUMAN RecName: f<br>DICTED: nucleolin-like [Pan paniscus] | <u>1379</u> | 1379 | 100%   | Turuc | inc.inc |     |
|----------------------------------------------------------------------------------------------------|--------------------------------------------------------------------------------------------------|-------------|------|--------|-------|---------|-----|
| XP 003821912.1 PRE<br>XP 001116949.2 PRE                                                                                   | DICTED: nucleolin-like [Pan paniscus]                                                            |             |      | 100 /0 | 0.0   | 100%    | UGN |
| XP_001116949.2 PRE                                                                                                    | ereiter inderseinin inte [i ein perneedel]                                                       | 1367        | 1367 | 100%   | 0.0   | 99%     | G   |
|                                                                                                    | DICTED: nucleolin-like [Macaca mulatta] >spl04R417.3INUCL                                        | 956         | 956  | 91%    | 0.0   | 98%     | UGN |
| XP 516145.3 PRE                                                                                                    | DICTED: nucleolin [Pan troglodytes]                                                              | 955         | 955  | 91%    | 0.0   | 99%     | UGN |
| AEZ68008.1 nucl                                                                                                    | eolin [Chlorocebus aethions]                                                                     | 949         | 949  | 91%    | 0.0   | 97%     | _   |
| NP 001127178.1 nucl                                                                                                    | nucleolin [Pongo abelii] >splO5RF26.3INUCL_PONAB RecName: Fu                                     |             |      | 91%    | 0.0   | 98%     | GM  |
| EHH61752.1 hvp                                                                                                    | hypothetical protein EGM 19839, partial [Macaca fascicularis]                                    |             |      | 90%    | 0.0   | 98%     |     |
| AAA59954.1 nucl                                                                                                    | and hypothetical process concersory, partial (nacada histocalans)                                |             |      | 91%    | 0.0   | 99%     | G   |
| EHH21753.1 hvp                                                                                                    | othetical protein EGK_04889, partial [Macaca mulatta]                                            | 942         | 942  | 90%    | 0.0   | 98%     | -   |
| XP 003908118.1 PRE                                                                                                    | DICTED: nucleolin isoform 1 [Papio anubis]                                                       | 939         | 939  | 91%    | 0.0   | 95%     | G   |
| BAC03738.1 unn                                                                                                    | amed protein product [Homo sapiens]                                                              | 918         | 918  | 91%    | 0.0   | 96%     | GM  |
| XP 003908119.1 PRE                                                                                                    | DICTED: nucleolin isoform 2 [Papio anubis]                                                       | 916         | 916  | 91%    | 0.0   | 94%     | G   |
| XP 850477.2 PRE                                                                                                    | DICTED: nucleolin isoform 1 [Canis lupus familiaris]                                             | 910         | 910  | 100%   | 0.0   | 91%     | UGM |
| AAD56625.1 nucl                                                                                                    | eolin-related protein NRP [Rattus norvegicus]                                                    | 909         | 909  | 100%   | 0.0   | 91%     | M   |
| NP 001193589.1 nucl                                                                                                    | eolin [Bos taurus] >gb[DAA32327.1] nucleolin [Bos taurus]                                        | 892         | 892  | 91%    | 0.0   | 84%     | UGM |
| XP 003908120.1 PRE                                                                                                    | DICTED: nucleolin isoform 3 [Papio anubis]                                                       | 881         | 881  | 80%    | 0.0   | 97%     | G   |
| XP 003930653.1 PRE                                                                                                    | DICTED: nucleolin-like [Saimiri boliviensis boliviensis]                                         | 879         | 879  | 91%    | 0.0   | 95%     | G   |
| EHB00123.1 Nuc                                                                                                    | eolin [Heterocephalus glaber]                                                                    | 879         | 879  | 91%    | 0.0   | 86%     |     |
| BAG53161.1 unna                                                                                                    | amed protein product [Homo sapiens]                                                              | 873         | 873  | 80%    | 0.0   | 99%     | GM  |
| XP 002749930.1 PRE                                                                                                    | DICTED: uncharacterized protein LOC100395223 isoform 1 [Cal                                      | 867         | 867  | 91%    | 0.0   | 92%     | GM  |
| XP 001495211.2 PRE                                                                                                    | DICTED: nucleolin [Equus caballus]                                                               | 855         | 855  | 80%    | 0.0   | 88%     | UGM |
| P08199.2 Rec                                                                                                    | Name: Full=Nucleolin; AltName: Full=Protein C23                                                  | 851         | 851  | 91%    | 0.0   | 82%     |     |
| XP 003803977.1 PRE                                                                                                    | DICTED: nucleolin [Otolemur garnettii]                                                           | 845         | 845  | 91%    | 0.0   | 84%     | G   |
| AAA36966.1 nucl                                                                                                    | eolin, C23, partial [Cricetulus griseus]                                                         | 839         | 839  | 86%    | 0.0   | 83%     | GM  |
| BAC27474.1 unn                                                                                                    | amed protein product [Mus musculus]                                                              | 831         | 831  | 91%    | 0.0   | 78%     | GM  |
| XP 003513471.1 PRE                                                                                                    | DICTED: nucleolin [Cricetulus griseus]                                                           | 833         | 833  | 85%    | 0.0   | 84%     | GM  |
| P13383.3 Rec                                                                                                    | Name: Full=Nucleolin; AltName: Full=Protein C23 >gb AAA417                                       | 828         | 828  | 91%    | 0.0   | 80%     | GM  |
|                                                                                                    |                                                                                                  |             | 020  | 01%    | 0.0   | 80%     | UGM |

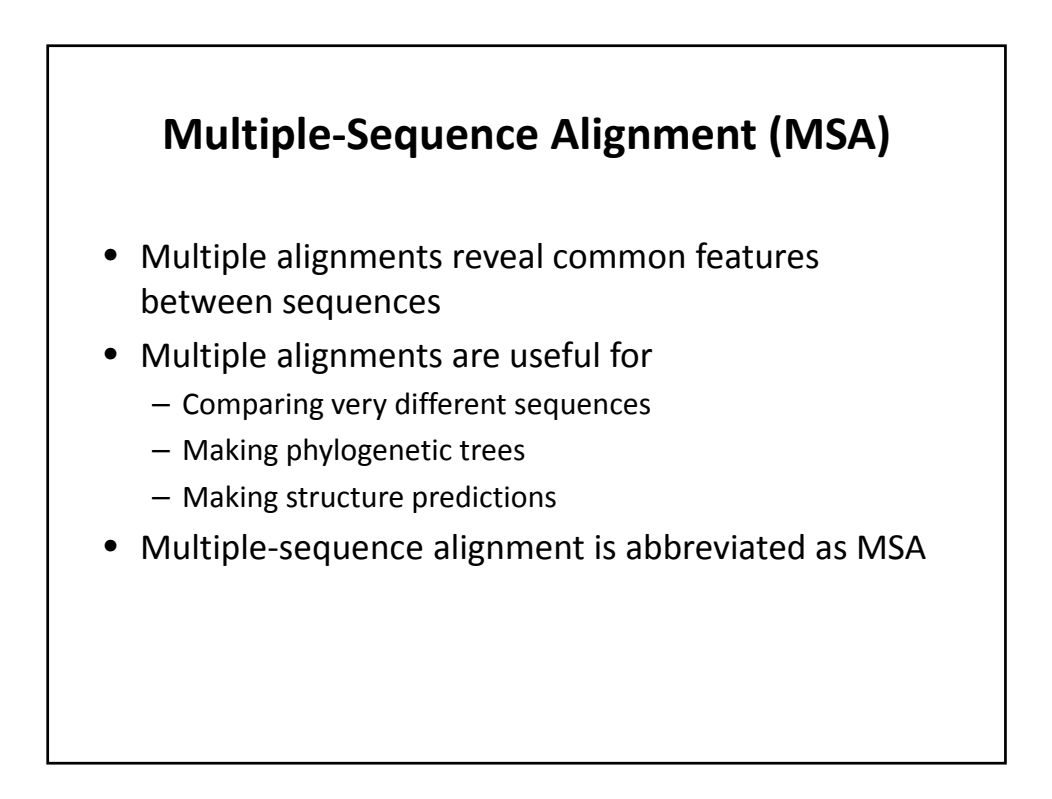

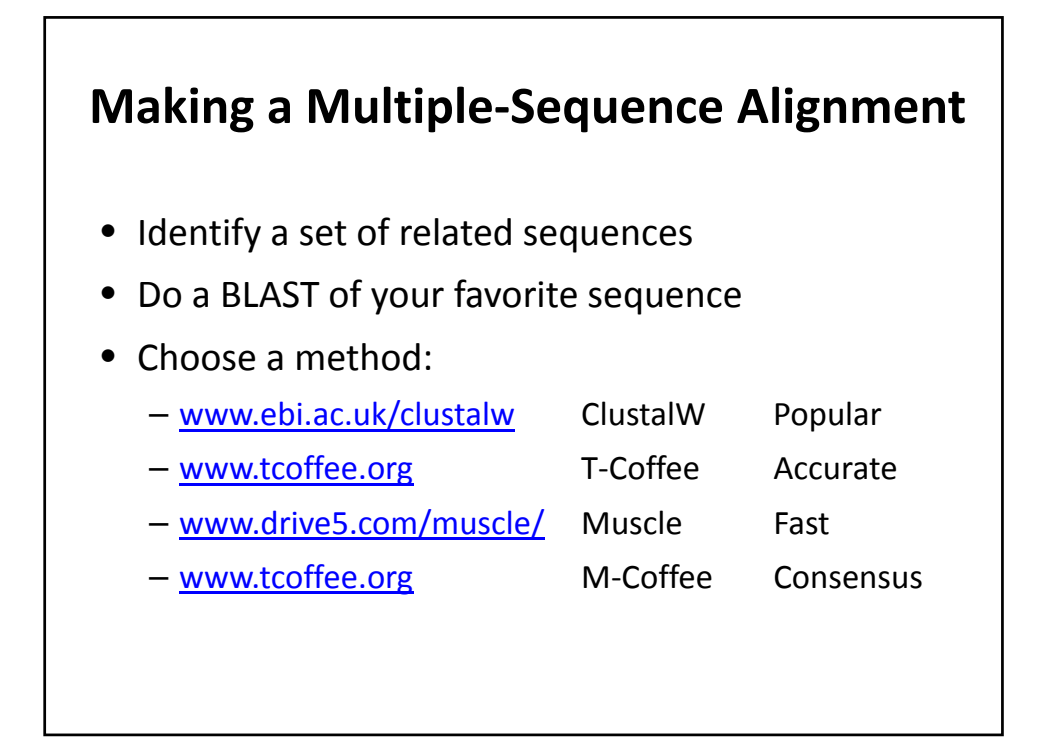

| Making                                                                 | an MSA with M-Coffee                                                                                                    |
|------------------------------------------------------------------------|----------------------------------------------------------------------------------------------------|
|                                                                        | TCOFFEE Home History Tutorial References                                                                                   |
| <ul><li> Open www.tcoffee.org</li><li> Click MCoffee</li></ul>         | M-Coffee<br>Aligns DNA, RNA or Proteins by combining the output of popular aligners                                        |
| <ul><li>Cut and paste your sequences</li><li>Submit your MSA</li></ul> | Sequences input Paste or upload your set of sequences in FASTA format Sequences to align Click here to use the sample file |
|                                                                        | - OR - Click here to upload a file Show more options                                                                       |
|                                                                        | Your email address                                                                                                    |
|                                                                        | Stubmet Reset                                                                                                    |

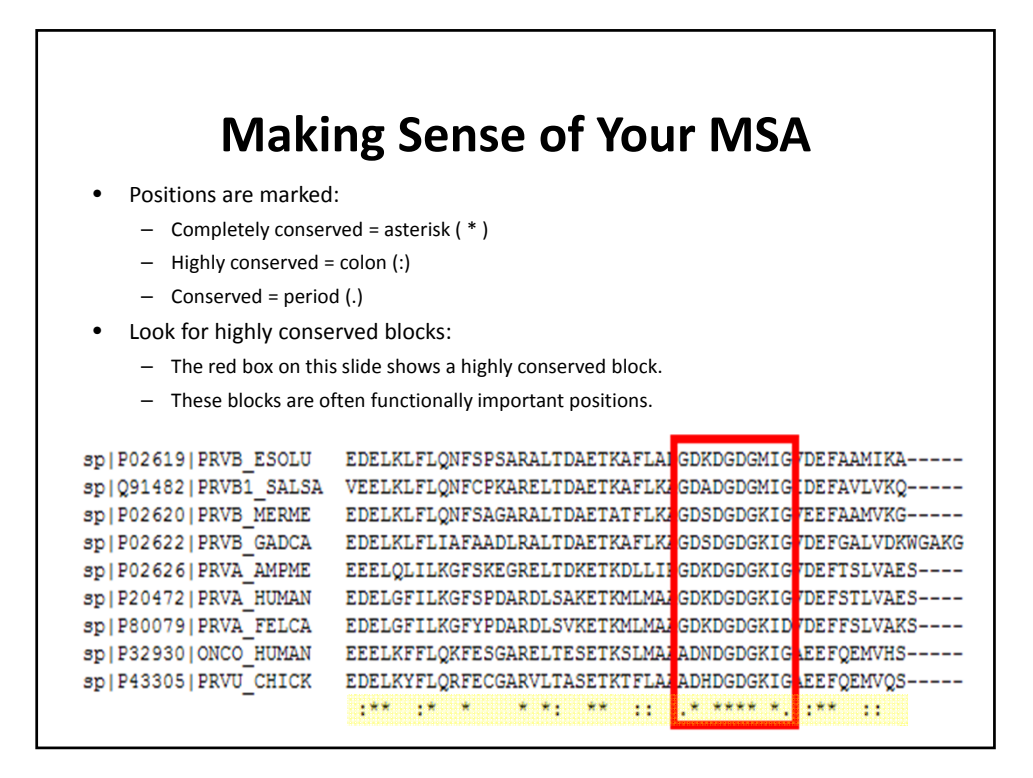

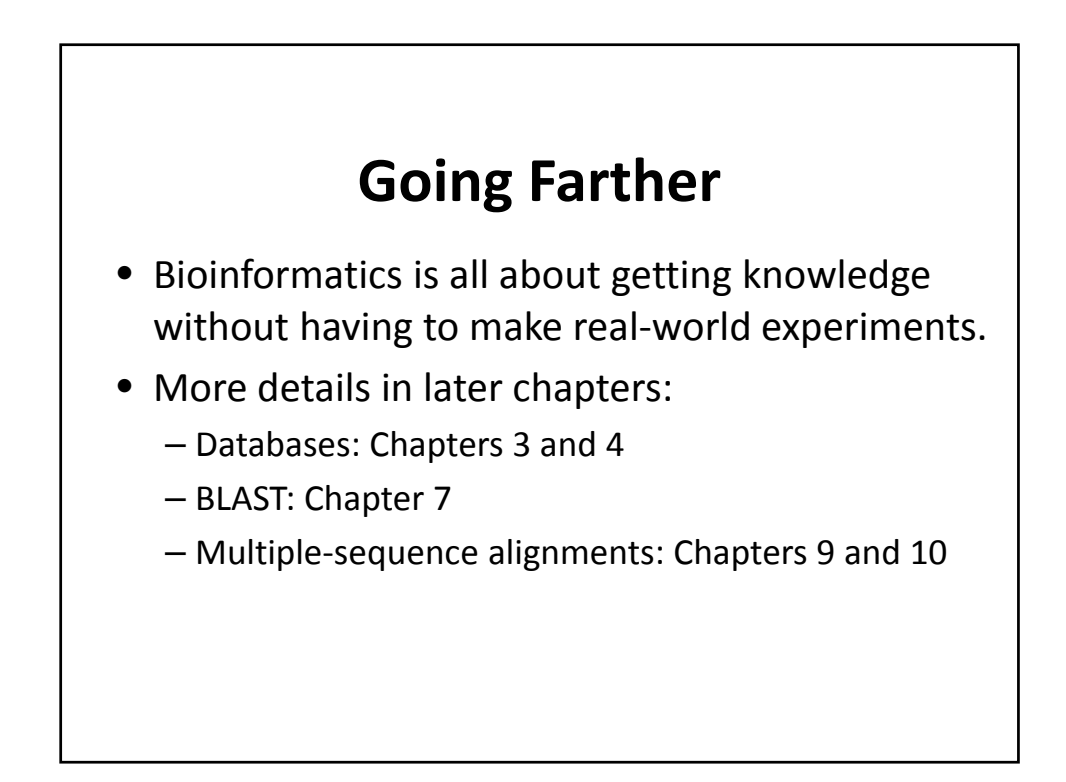

# Unterlagen zur Vorlesung

http://www.bpc.uni-frankfurt.de/guentert/wiki/index.php/Teaching